| Grantee Post-Award: 4. Substate Transfer Submission |                          |        |  |  |  |  |
|-----------------------------------------------------|--------------------------|--------|--|--|--|--|
| Grants Management Guide - State of Indiana          | Version 1 (October 2023) | Page 1 |  |  |  |  |
|                                                     |                          |        |  |  |  |  |

## **Objective:** Agencies understand the process of submitting a Substate Transfer Request.

<u>Summary</u>: All Substate Transfer requests will be submitted via eCivis task to the Budget Agency. Once the primary agency receives notification a grant is awarded and updates their eCivis Project to "Grant Awarded" status (ensuring the "4 - Substate Transfer – MOU Required" Grant Tag was selected), an automatic Substate Transfer task appears.

This initial Substate Transfer task serves as a reminder to the prime grant recipient to create an eCivis "Substate Transfer" Organization Funding. The receiving agency will then create a new Substate Transfer project. *Within the Substate Transfer Project*, Agency eCivis users will submit a Substate Transfer Request task, with a filled out FSRF Appendix & fully executed Memorandum of Understanding (MOU) attachment(s).

**For State Agency Grantor of Substate Transfer:** For State Agency-to-State Agency/Sub-State Transfers, the state agency providing the funding to another state agency(ies) will create the Organization Funding. In the same way we use a Federal Funding Source to allocate sub-state transfers, the State Agency must represent that Federal Funding Source with Organization Funding. Agencies will still be required to process the MOU through SCM. Similar to State Match, if an agency has substate transfers to multiple agencies, the Agency eCivis user can create one Organization Funding opportunity for the receiving agencies to request funding for.

The Prime Recipient Organization Funding's Funding Title will indicate the following:

- The Funding Title begins with the agreement type, Substate Transfer.
- The state agency providing the funding using the naming convention in <u>Appendix G State of Indiana</u> <u>Agencies, Acronyms, and BUs</u> of <u>SOI User Guide - Grantee Award Management</u>.
- The originating source of funding should be copy/pasted from the Project name that the Prime state agency set up for its funding e.g., Coronavirus State and Local Fiscal Recovery Funds.
- The FFY is included at the end of the title to indicate in which federal fiscal year the funding is available for the state agency's usage. Use two digits to represent the year.
- Title Format: Substate Transfer Prime Agency Name Title of original source of funding FFY##
  - For example, SBA was awarded the Coronavirus State Fiscal Recovery Funds. SBA is transferring these federal funds to the Office of Management and Budget ("OMB") for Federal Fiscal Year 2024 through an MOU. A Prime Agency eCivis user would create a **Funding Title** like the one below:
  - o Substate Transfer IN State Budget Agency Coronavirus State Fiscal Recovery Funds FFY24

| GN Code | Funding Title                                                                                | Fiscal Year | Funding Type        | Total Funds   | App Due |
|---------|----------------------------------------------------------------------------------------------|-------------|---------------------|---------------|---------|
| ORG0003 | Substate Transfer - IN State Budget Agency - State and Local<br>Fiscal Recovery Fund - SFY23 | 2023        | Non-<br>Competitive | \$100,000,000 | N/A     |

For **Funding Type**, "Federal" will be selected. **Agency** is the name of the Funder & will be populated by the state agency that is the Funder/ Prime. In the above example, SBA is providing the funds to the IN Office of Management and Budget. See <u>Section 13 – Funder Naming Conventions</u> for the appropriate naming conventions.

The Office, FAIN, Organization ID, and Grant Contact fields are not required.

For the **CFDA Number**, the CFDA (Assistance Listing) number will be entered.

In the **Total Funds** field for State-to-State/Department Transfers, the Agency eCivis user for the department/agency entering the Organization Funding will enter the amount available to all state departments/agencies being funded by the originating funding source.

- In the SBA example, SBA was awarded \$10,000,000 (\$10M) from the U.S Department of the Treasury. SBA will provide \$6,000,000 (\$6M) to OMB through an MOU. In this case, the **Total Funds** field would be \$6,000,000 (\$6M) as that is the total amount available for transfer.
- However, if SBA were also providing \$2,000,000 (\$2M) to the Governor's Office, the Total Funds field would be \$8,000,000 (\$8M). This is because the State Agency creates one Organization Funding for all MOUs associated with the original federal funding.

| Grantee Post-Award: 4. Substate Transfer Submission |                          |               |  |  |  |  |
|-----------------------------------------------------|--------------------------|---------------|--|--|--|--|
| Grants Management Guide - State of Indiana          | Version 1 (October 2023) | Page <b>2</b> |  |  |  |  |
|                                                     |                          |               |  |  |  |  |

The **Attachments** field allows Agencies to provide a website link, and/or upload document(s), related to creating the funding opportunity. Although this section is not required by eCivis Grants Network, SBA requires it to verify the data elements entered. Therefore, each State-to-State/Substate Transfer is required to provide one of the following:

- Memorandum of Understanding (MOU);
- Notice of Funding Opportunity (NOFO);
- Notice of Award (NOA);
- Application(s), Certificate(s), and/or Agreement(s);
- Grants.gov listing, and/or;
- SAM.gov Assistance Listing;
- Website or page of the funding opportunity from the Funder.

When the Organization Funding entry is finalized, and in the system, the State-to-State/Department Transfer will be distributed by using the *Email Grant button* Email Grant at the entered Organization Funding's page.

ORG0003 Substate Transfer - IN State Budget Agency - State and Local Fiscal Recovery Fund SFY23

| Save / As | sign 🖾 Email Grant      | Grant Usage       |               |                 |               |
|-----------|-------------------------|-------------------|---------------|-----------------|---------------|
| ummary    | Eligibility/Application | Financial         | Contact/Files |                 |               |
| Туре:     | Fea                     | ieral             |               | Next Due:       | N/A           |
| Agency:   | IN                      | State Budget Ager | су            | Match Required: | No            |
| CFDA/ALN: | 21.                     | 207               |               | Actual Funds:   | \$100,000,000 |

The Agency eCivis user will check the **Grants Network User** box. From there, specific departments & Agency eCivis users to which the Organization Funding applies can be selected. Additionally, the Agency eCivis user may include a brief explanation of the Organization Funding and instructions for use in the **Grants Network User Notes** box.

| Email Grant                                    |                                                         |                                |
|------------------------------------------------|---------------------------------------------------------|--------------------------------|
| Email Gr                                       | ant                                                     |                                |
| From:                                          | Agency eCivis User                                      |                                |
| Re:                                            | ORG0019 Charging and Fueling Infrastructure (CFI) Discr | etionary Grant Program - FFY23 |
| To:                                            | Grants Network User 🗌 Non Grants Network User           |                                |
| Grants I<br>Select on                          | Network User                                            | select multiple)               |
| All Depa<br>Alpha<br>Bravo<br>Charlie<br>Delta | artments                                                |                                |
| All User                                       | s i 🥢                                                   |                                |
| Agency                                         | eCivis User                                             |                                |
| Crea                                           | e Grant Review Task Review By:                          |                                |
| Grants N                                       | etwork User Notes:                                      |                                |
|                                                |                                                         |                                |
| 500 Cha                                        | racters Left                                            |                                |
| Send E                                         | mail ) Cancel )                                         |                                |

\*See the final page for Substate Grantee/ receiving agency guidance.

| Grantee Post-Award: 4. Substate Transfer Submission |                          |               |  |  |  |  |
|-----------------------------------------------------|--------------------------|---------------|--|--|--|--|
| Grants Management Guide - State of Indiana          | Version 1 (October 2023) | Page <b>3</b> |  |  |  |  |
|                                                     |                          |               |  |  |  |  |

## For the Substate Grantee ("receiving agency"):

The substate grantee must create a new eCivis project following the steps of the <u>eCivis Grants Network Pre-Award</u> <u>User Guide</u> with following exceptions:

- Like State Match, Substate Transfer eCivis projects will be non-competitive & move straight to Grant Awarded.
- The Agency eCivis user will select "No" for Is an application required for this grant? \*.
- In the dropdown next to Grant Status \*, select Grant Awarded.

If the substate transfer funding will be used for pass-through, the Agency eCivis user will select "Yes" for **Are awarded** funds to be available for use as pass-through funding? \*.

<u>Note:</u> Do not select "4 - MOU Substate Transfer - UPLOAD FORM or MOU" since this is the MOU request. <u>Note:</u> We recommend adding the appropriate staff from the Prime agency to the eCivis project. This will allow the prime agency to add and complete any tasks normally performed in substate transfers.

Upload Files: The fully executed Memorandum of Understanding (MOU) is required to be uploaded before saving.

There are two automatic approval tasks that must be sent to SBA, the SBA Analyst - Allot Ctrl or State Match Request task and the SBA Finance – Funding Source Approval task (including <u>Subgrant\_Request (MOU) 2023</u>).

## Automatically Assigned Tasks

- 1. Once the Agency eCivis user has updated the project and grant to **Grant Awarded Stage**, two automatic tasks will appear on the **Project Dashboard** in the **Pending Tasks** section. If the "7 State Match Included" grants tag was selected before or while filling out the Grant Awarded Status Form, additional automatic tasks will appear.
  - a. Task Name: Rqst Approval: SBA Finance Funding Source Approval
    - Required Action: The task will include a blank <u>Subgrant\_Request (MOU) 2023</u> form. Upload a completed Subgrant\_Request (MOU) 2023 form in order receive a funding source for the substate transfer.
  - b. Task Name: Rqst Approval: SBA Analyst Agency Allot Ctrl or State Match Request
    - **Required Action**: Allot Control SBA analyst perform the functions related to Allot Ctrl process for the award and project within eCivis Grants Network. In the *Notes to Approver* section, please include your 10-digit Budget Journal IDs for each of the following: ALLOT, ALLOT\_CTRL, and APPROP.
  - c. Task Name: Submit State Match Fund Request

Action Required: The Agency eCivis user must request state match by creating a new eCivis project through the agency's dedicated State Match Fund in eCivis.

- Completing these two automatic tasks will trigger the approval process with SBA. With the completion of the Rqst Approval: SBA Finance - Funding Source Approval task, the SBA representative will provide the Indiana State Agency its Funding Source Number/ID for the eCivis project and grant.
  - a. The Funding Source Number/ID will be communicated to the Indiana State Agency in two ways:
    - First, within an automatic eCivis Grants Network generated email indicating that the Rqst Approval: SBA Finance - Funding Source Approval task has been completed and approved by SBA. In that email, there is a Notes section where the SBA representative will enter the Funding Source Number/ID.
    - Additionally, the SBA representative will enter the Funding Source Number/ID in the Internal Grant ID field within the Contracts and Accounts tab of the eCivis Grants Network project. The Funding Source Number is represented as Allocating BU – Funding Source – Owning BU (where BU = Business Unit).